# Microsoft365 サインイン方法

#### 1.2 段階認証について

2 段階認証は、ユーザー名とパスワードによる 1 段目の認証に、モバイルアプリや電話を利用するもう 1 段の 認証を加えるものです。

これは、ユーザー名とパスワードの組合せが万が一流失したとしても、もう一つの認証方法を突破しない限りロ グインはできないことから、アカウントの乗っ取り等の被害を防ぎます。

認証設定として、モバイルアプリと電話(SMS もしくは音声通話)を設定してください。

<モバイルアプリ(Microsoft Authenticator)を使った認証ができないパターン>

- スマートフォンから Microsoft Authenticator を削除してしまった
   (注) Microsoft Authenticatorを削除したあとに、再度Microsoft Authenticatorをインストールしても認証できません。
- スマートフォンを紛失した
- ・ 機種変更して紐づいていた Microsoft Authenticator が利用できなくなった

予備の認証手段として電話番号が登録されていればそれを利用して認証を行い、モバイルアプリを登録しな おすことができます。

電話番号を登録されていない場合、ご自身では救済手段がありません。本人確認の上、初期化を実施します。学生 は学生証を持って学園情報センターにお越しください。ご不明な点等ございましたら、下記お問い合わせ先までご連絡く ださい。

お問い合わせ先:学園情報センター 星が丘キャンパス メディア棟322室 TEL: 052-781-1088 Mail: sitec@sugiyama-u.ac.jp

#### 本資料について

本資料では、設定作業に2つ機器を用いる想定をしています。

Microsoft365 へのアクセスと操作は、パソコン(Windows,Mac 等)で、モバイルアプリの設定はスマート フォン等でおこないます。自宅や研究室、教室等で設定してください。 スマートフォン単体でも原則同じ手順で設定することは可能ですが、様々な違いがあります。

例: QR コードの読み取り

→スマートフォン単体ではブラウザ上でのリンククリックと Authenticator を相互に操作

# 2.ログイン方法の具体的手順

- モバイルアプリAuthenticatorアプリをインストールする
- モバイルアプリを利用した 2 段階認証
- 2 段階目の認証方式を追加する

#### 手順共通の注意事項

- Microsoft365 ではユーザー名としてメールアドレス全体を入力 (教職員 xxxxxx@sugi~ / 学生 yyyyyy@g.sugi~ )
- パスワードは、Smap や教室パソコンで利用しているものを入力
   \*\*\*\*\*\*\*\*\*\*\*

# 2.1 モバイルアプリ (MicrosoftAuthenticator) を利用した 2 段階認証

# (1)アプリのダウンロード

2 段階目の認証にモバイルアプリを用いる場合は、手持ちのスマートフォンに GooglePlay (Android) もしく は AppStore(iPhone) から MicrosoftAuthenticator を事前にインストールしてください。 MicrosoftAuthenticator を利用可能であればタブレット端末での利用も可能です。

MicrosoftAuthenticator 設定手順参考動画(英語) Microsoft365 Youtube channel

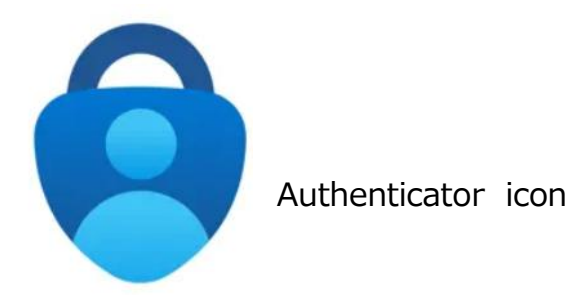

(2) ログインの流れ(例シボレスポータル: https://sso.sugiyama-u.ac.jp/)

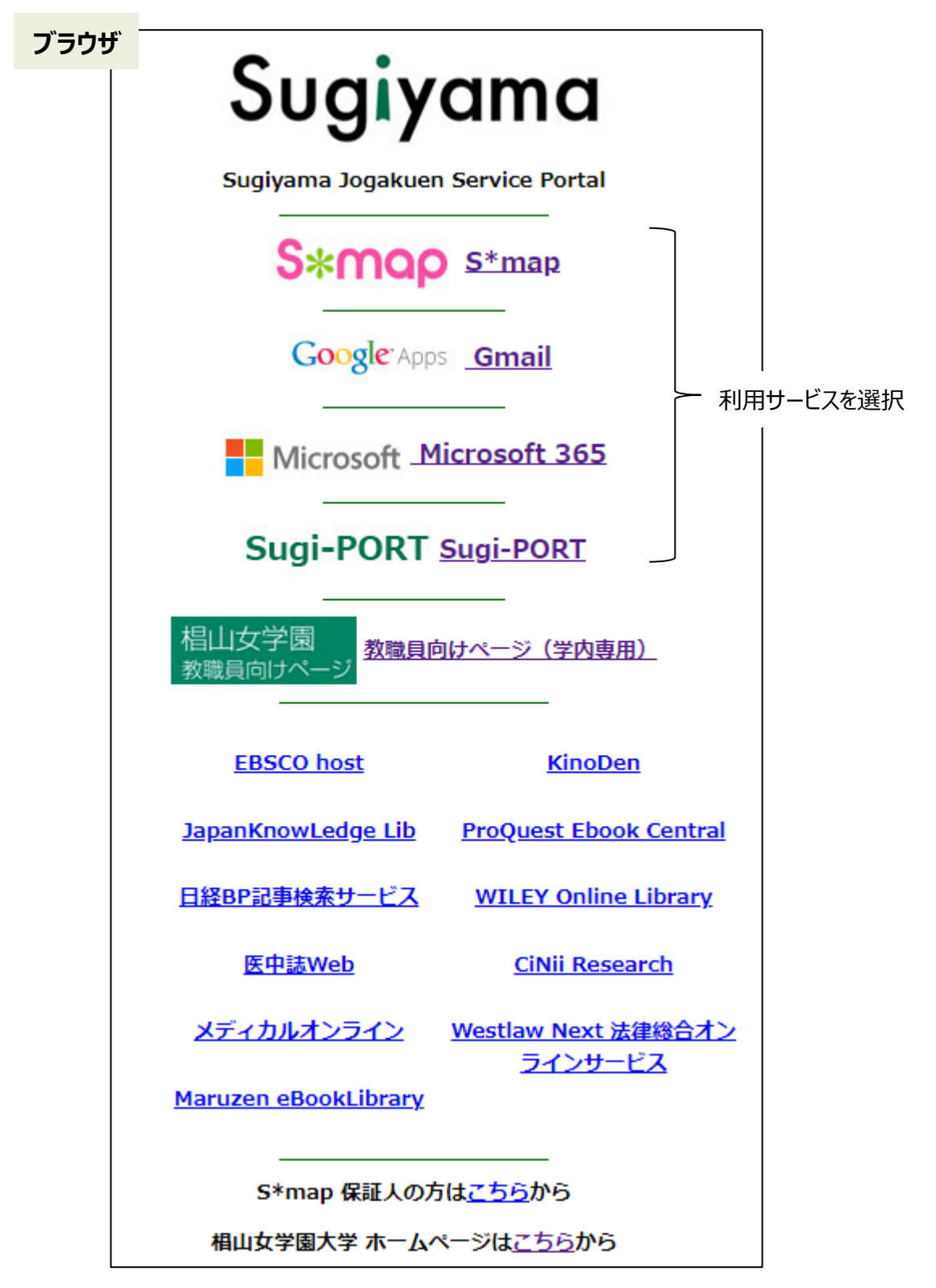

利用サービスを選択後、全てMicrosoft365のサインイン画面に自動遷移します。 Microsoft365の認証でログイン後、各種サービスへ自動遷移します。 (3) メールアドレスを入力し、次へを押します。

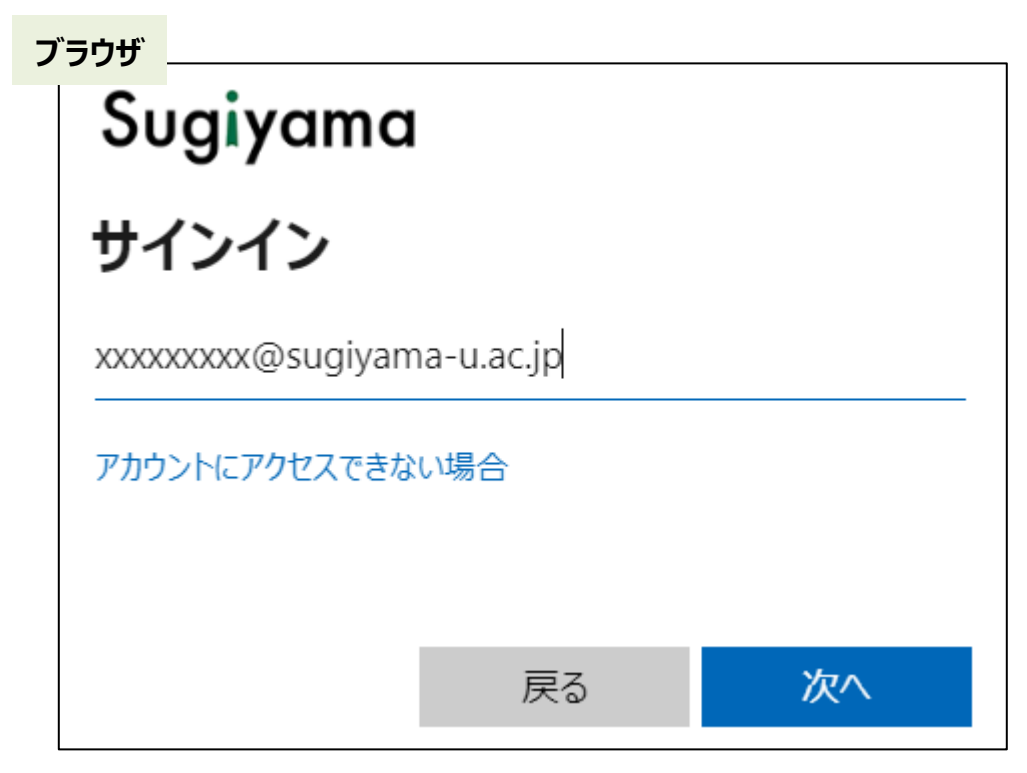

(4)パスワードを入力し、サインインを押します。

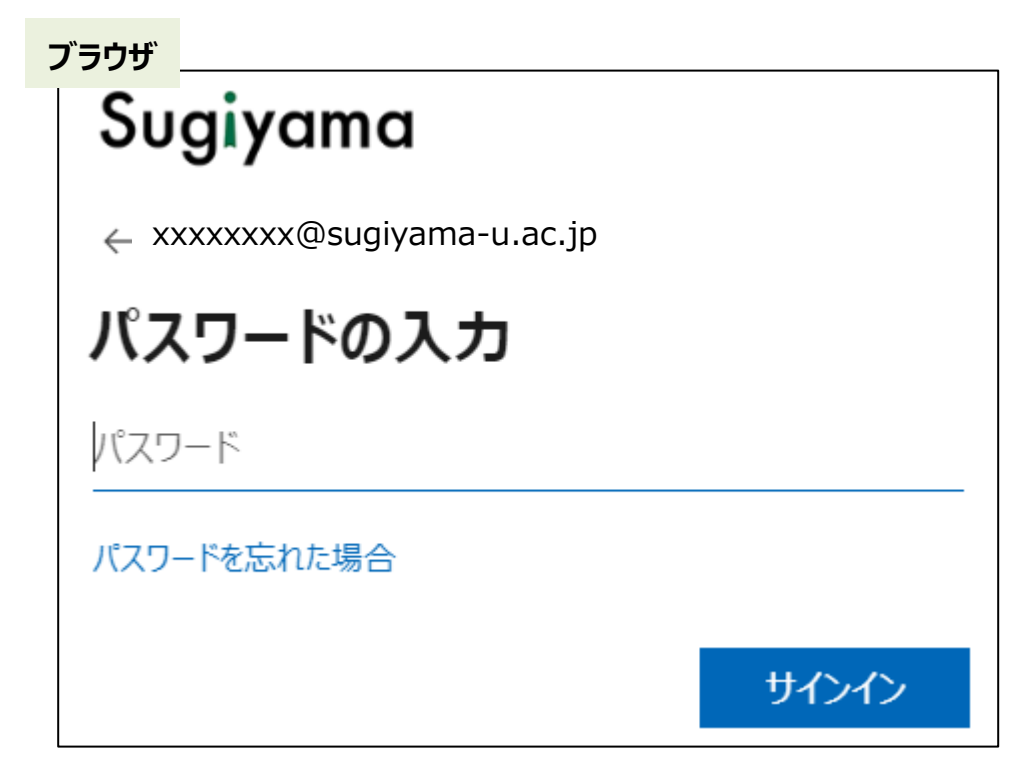

# (5) 詳細情報が必要と表示されるので次へを押します。

| ブラ | זיין אין אין אין אין אין אין אין אין אין |
|----|------------------------------------------|
|    |                                          |
|    |                                          |
|    |                                          |
|    | Sugiyama                                 |
|    |                                          |
|    | 詳細情報が必要                                  |
|    | ご使用のアカウントを保護するため、組織ではさらに情報が<br>必要です      |
|    | 別のアカウントを使用する                             |
|    | 詳縱情報の表示                                  |
|    |                                          |
|    |                                          |
|    |                                          |
|    |                                          |
|    |                                          |
|    |                                          |
|    | 利用規約 プライバシーと Cookie ····                 |

## (6) アカウントのセキュリティ保護 画面になりますので、次へを押します。

| Sugiyar | na                                                                                                    | ? |
|---------|----------------------------------------------------------------------------------------------------|---|
| ブラウザ    | アカウントのセキュリティ保護<br>組織により、身元を証明するための次の方法を設定することが求められています。                                                                                                    |   |
|         | 3のメソッド:アブリ         シブリ         2         アブリパスワード    Microsoft Authenticator          最初にアプリを取得します         お客様の電話に Microsoft Authenticator アプリをインストールします。今すぐダウンロード         デバイスに Microsoft Authenticator アプリをインストールした後、炊へ」を選択します。         別の総証アプリを使用します |   |
|         | 別の方法を設定します                                                                                                    |   |

\*手持ちのスマートフォンに Microsoft Authenticator をインストールしてください。

### (7)次へを押します。【スマートフォンだけで設定と認証を行う場合は、「このリンクをクリックして、アカウントをアプ リにペアリングします」をタップします。その後、アカウントが追加された事を確認し、(14)へ進んでください。】

| Sugiyan | na                                                                                  |  |
|---------|-------------------------------------------------------------------------------------|--|
| ブラウザ    | アカウントのセキュリティ保護<br>組織により、身元を証明するための次の方法を設定することが求められています。                             |  |
|         | 3 のメソッド 1: アプリ<br>2 3<br>アプリ 電話 アプリパスワード                                            |  |
|         | Microsoft Authenticator<br>アカウントのセットアップ<br>プロンプトが表示されたら、通知を許可します。アカウントを追加し、職場または学校) |  |
|         | を選択します。<br><b> </b>                                                                 |  |
|         | 別の方法を設定します                                                                          |  |
|         |                                                                                     |  |
|         |                                                                                     |  |

#### (8) QR コードが表示されます。

|      | アカウントのセ                                                                   | キュリティ保護                           |  |
|------|---------------------------------------------------------------------------|-----------------------------------|--|
| ブラウザ | 組織により、身元を証明するための次の方                                                       | 法を設定することが求められています。                |  |
|      | 30×V>1                                                                    | ・1:アプリ                            |  |
|      | 2<br>アプリ 電話                                                               | 3<br>アプリ パスワード                    |  |
|      | Microsoft Authenticator                                                   |                                   |  |
|      | QR コードをスキャンします                                                            |                                   |  |
|      | Microsoft Authenticator アプリを使用して QR コー<br>Authenticator アプリとご自分のアカウントがつなか | ドをスキャンします。これにより、Microsoft<br>ります。 |  |
|      | QR コードをスキャンした後、[次へ] を選択します。                                               |                                   |  |
|      |                                                                           |                                   |  |
|      |                                                                           | 戻る次へ                              |  |
|      |                                                                           |                                   |  |

(9)事前に準備した Authenticator アプリを開き、+ をタップします。

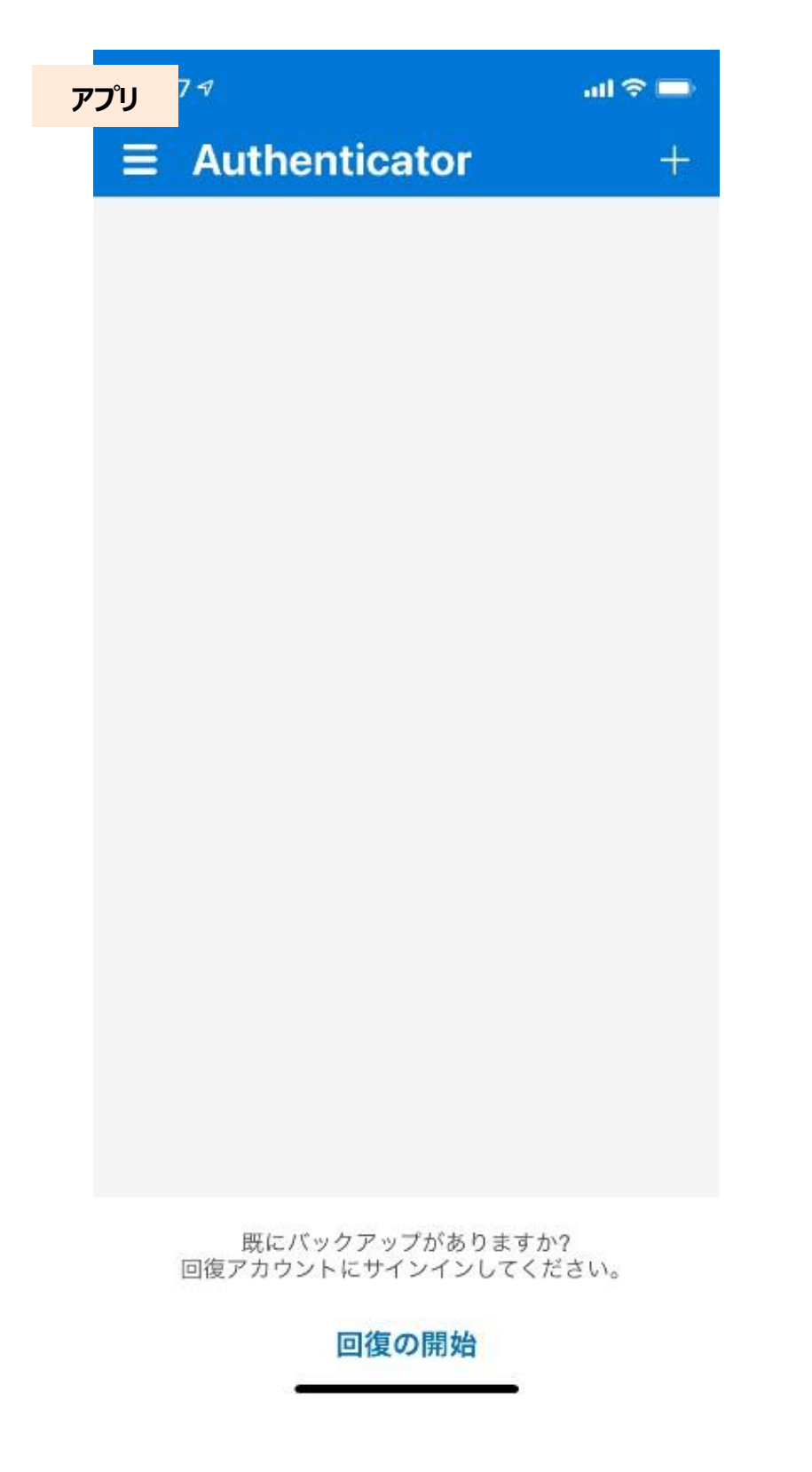

- (10) 職場または学校アカウントをタップします。※QR コード読取りが表示されている場合は、タップして
  - (11)以降に進んでください。

| アプリ <sup> 1:4</sup> | 74                       | ad 🗢 🗖 |
|---------------------|--------------------------|--------|
| <                   | アカウントを追加                 |        |
| どのよ                 | :うな種類のアカウントを追加しますか?      |        |
|                     | 個人のアカウント                 | >      |
|                     | 職場または学校アカウント             | >      |
| 8                   | その他 (Google、Facebook など) | >      |
|                     |                          |        |
|                     |                          |        |
|                     |                          |        |
|                     |                          |        |
|                     |                          |        |
|                     |                          |        |
|                     |                          |        |
|                     |                          |        |
|                     |                          |        |
|                     |                          |        |

(11) **QR コードをスキャン**をタップします。

| וורק | 12:52                                      | 78% 🔲        |
|------|--------------------------------------------|--------------|
| <    | アカウントを追加                                   |              |
|      |                                            |              |
| どのよう | な種類のアカウントを追加しますか?                          |              |
|      | 個人のアカウント                                   | >            |
|      |                                            |              |
|      | 職場または学校アカウントの                              |              |
|      | 追加                                         | >            |
|      | サインイン                                      |              |
|      | QRコードをスキャン                                 |              |
|      | キャンセル                                      |              |
|      |                                            |              |
|      |                                            |              |
|      |                                            |              |
| i 個ノ | く用アカウントでサインインすると、保存<br>そすべてのパフロード、アドレフ その4 | 字されて<br>サのオー |
|      | フィル情報をこのデバイスで使用できます                        | 5.<br>5.     |
|      |                                            |              |

(12) PC 画面上の QR コードをスキャンします。

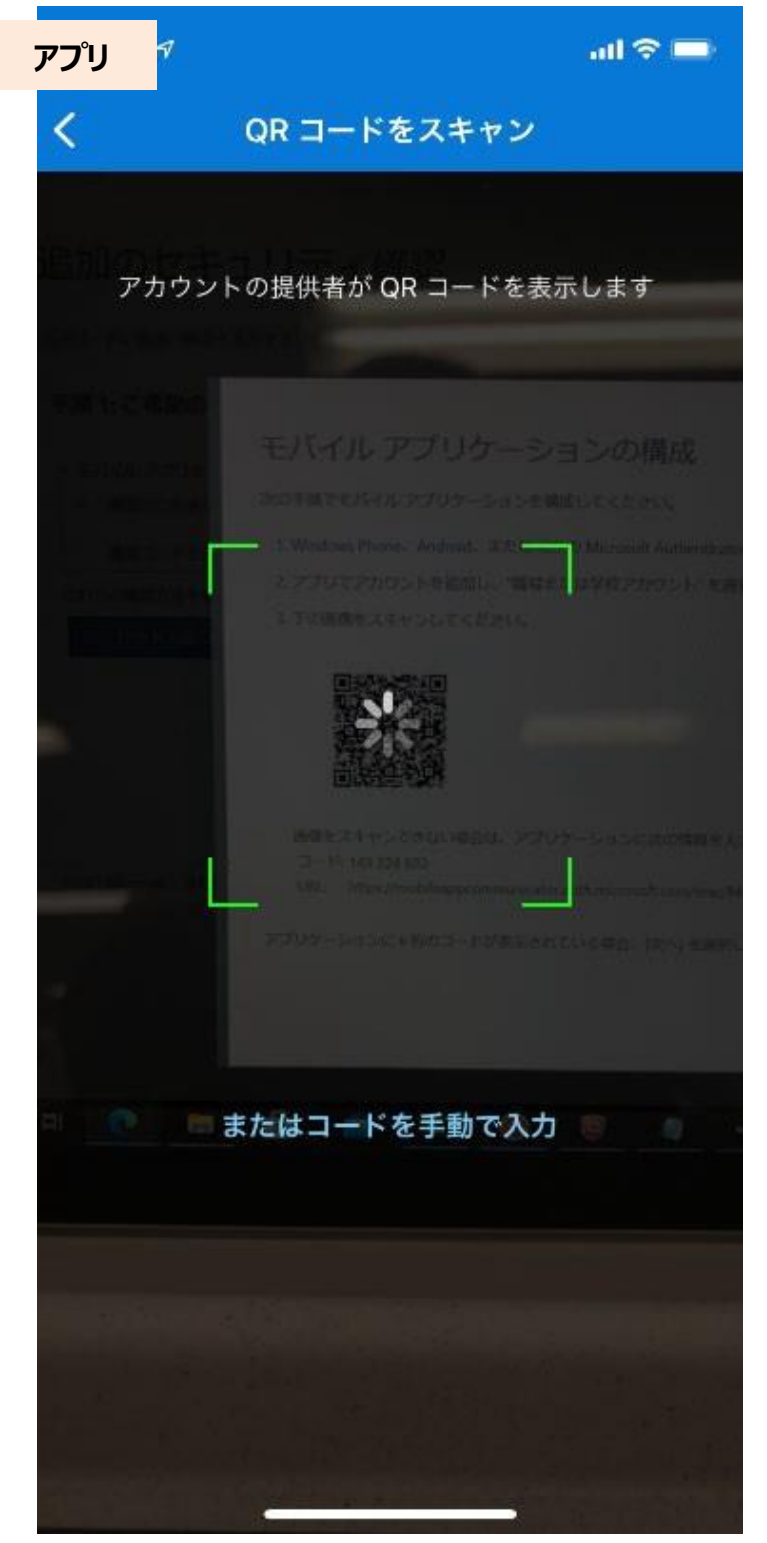

(13) 設定が完了したら、Authenticator アプリの画面上にアカウントが一個作成されます。

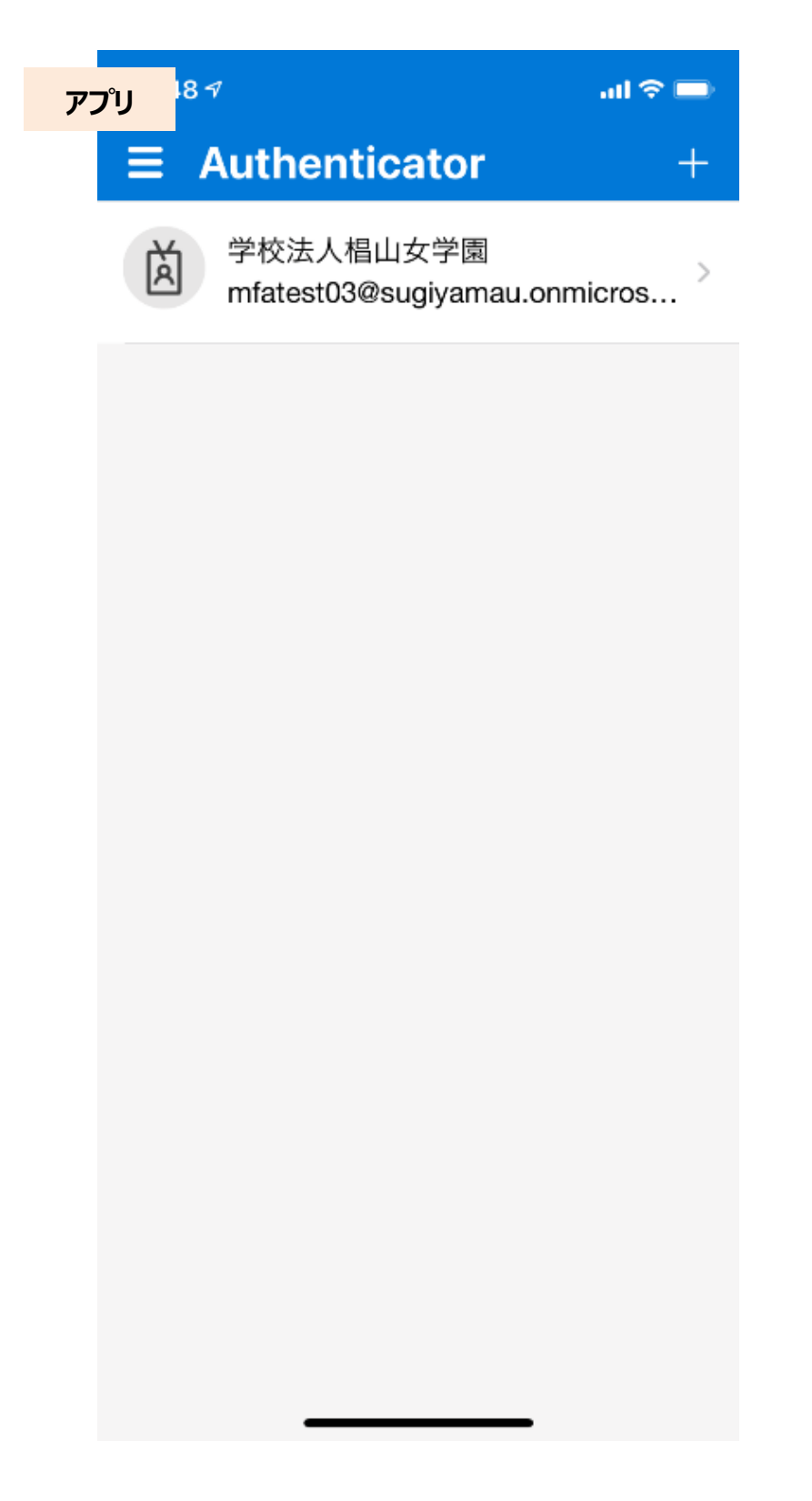

| (14) QR ⊐-<br>Sugiyama | ード画面に戻り、 <b>次へ</b> を押します。 ※ペ <b>アリングし</b>                                                                                                    | った場合の画面では、QRコードは表示されていません。 |
|------------------------|----------------------------------------------------------------------------------------------------|----------------------------|
| ブラウザ                   | アカウントのセキュリティ保護<br>組織により、身元を証明するための次の方法を設定することが求められています。                                                                                                    |                            |
|                        | 3のメソッド1:アプリ<br>2 3<br>アプリ 電話 アプリパスワード                                                                                                    |                            |
|                        | Microsoft Authenticator<br>QR コードをスキャンします<br>Microsoft Authenticator アプリを使用して QR コードをスキャンします。これにより、Microsoft<br>Authenticator アプリとご自分のアカウントがつながります。<br>QR コードをスキャンした後、広へ」を選択します。 |                            |
|                        | ■ ようべき<br>■ ようできませんか?<br>画像をスキャンできませんか?                                                                                                    |                            |
|                        | 展る 次へ<br>別の方法を設定します                                                                                                    |                            |

## (15) 認証に使用する数字2ケタが表示されます。

| <b>ドラウザ</b> | アカリントのセキュリティ保護                        |  |
|-------------|---------------------------------------|--|
|             | 組織により、身元を証明するための次の方法を設定することが求められています。 |  |
|             | 3 の <b>メ</b> ソッド 1: アプリ               |  |
|             | 2 3                                   |  |
|             | アプリ 電話 アプリバスワード                       |  |
|             |                                       |  |
|             | Microsoft Authenticator               |  |
|             | () 試してみましょう                           |  |
|             | $\checkmark$                          |  |
|             | 以下に表示されている番号を入力して、アプリに送信している通知を承認します。 |  |
|             | - 01                                  |  |
|             | 51                                    |  |
|             | 戻る 次へ                                 |  |
|             |                                       |  |
|             | 別の方法を設定します                            |  |
|             |                                       |  |
|             |                                       |  |
|             |                                       |  |
|             |                                       |  |
|             |                                       |  |
|             |                                       |  |

#### 12

(16) Authenticator アプリに通知が来るため、入力画面に数字2ケタを入力し、はいをタップします。

※2 ケタの数字を選択するパターンもあります。

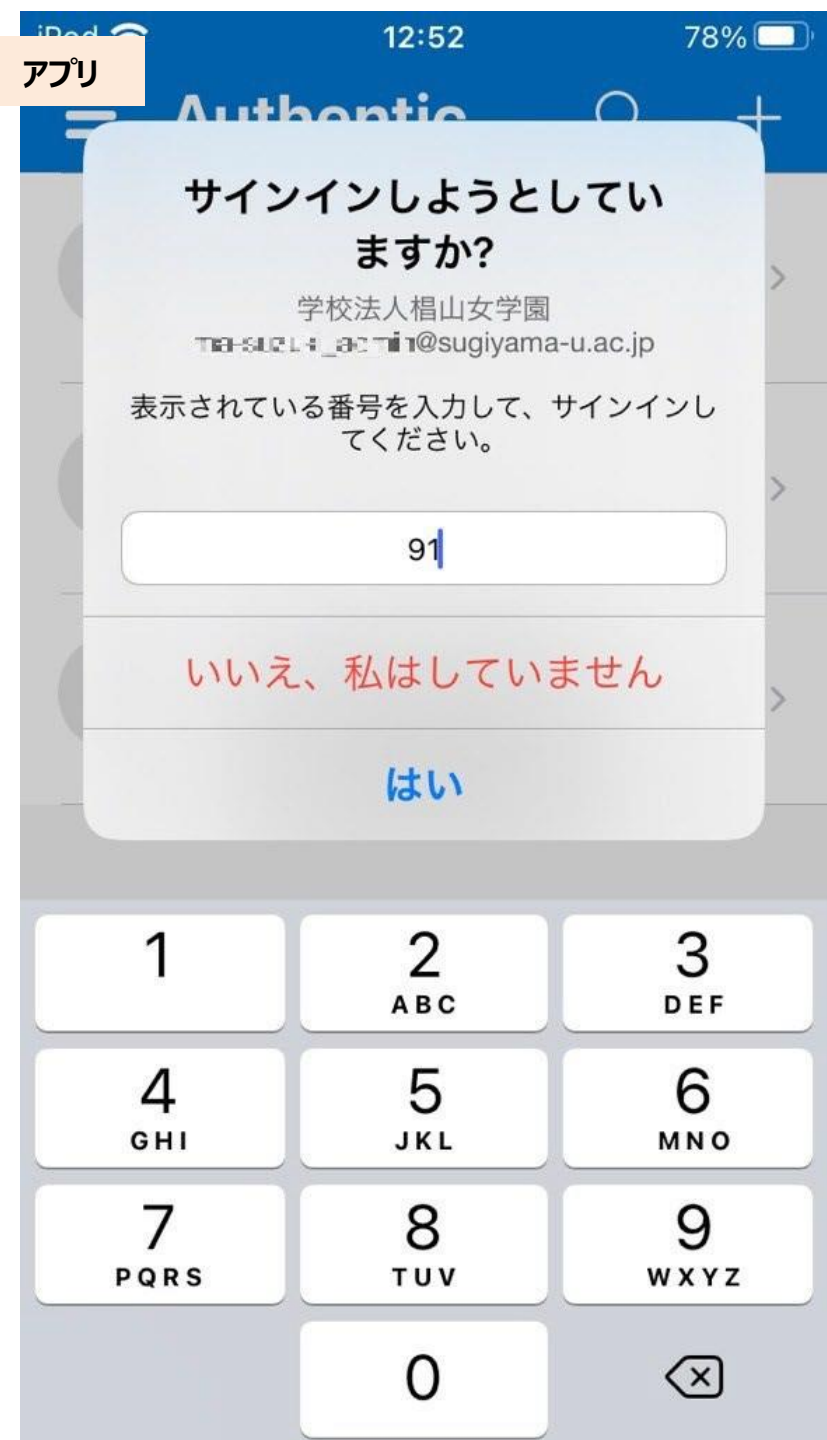

(17) この段階でスマートフォン等そのものの認証が必要になる場合があります。 パスコード、Face ID 等、ご自身で設定した認証をおこなってください。

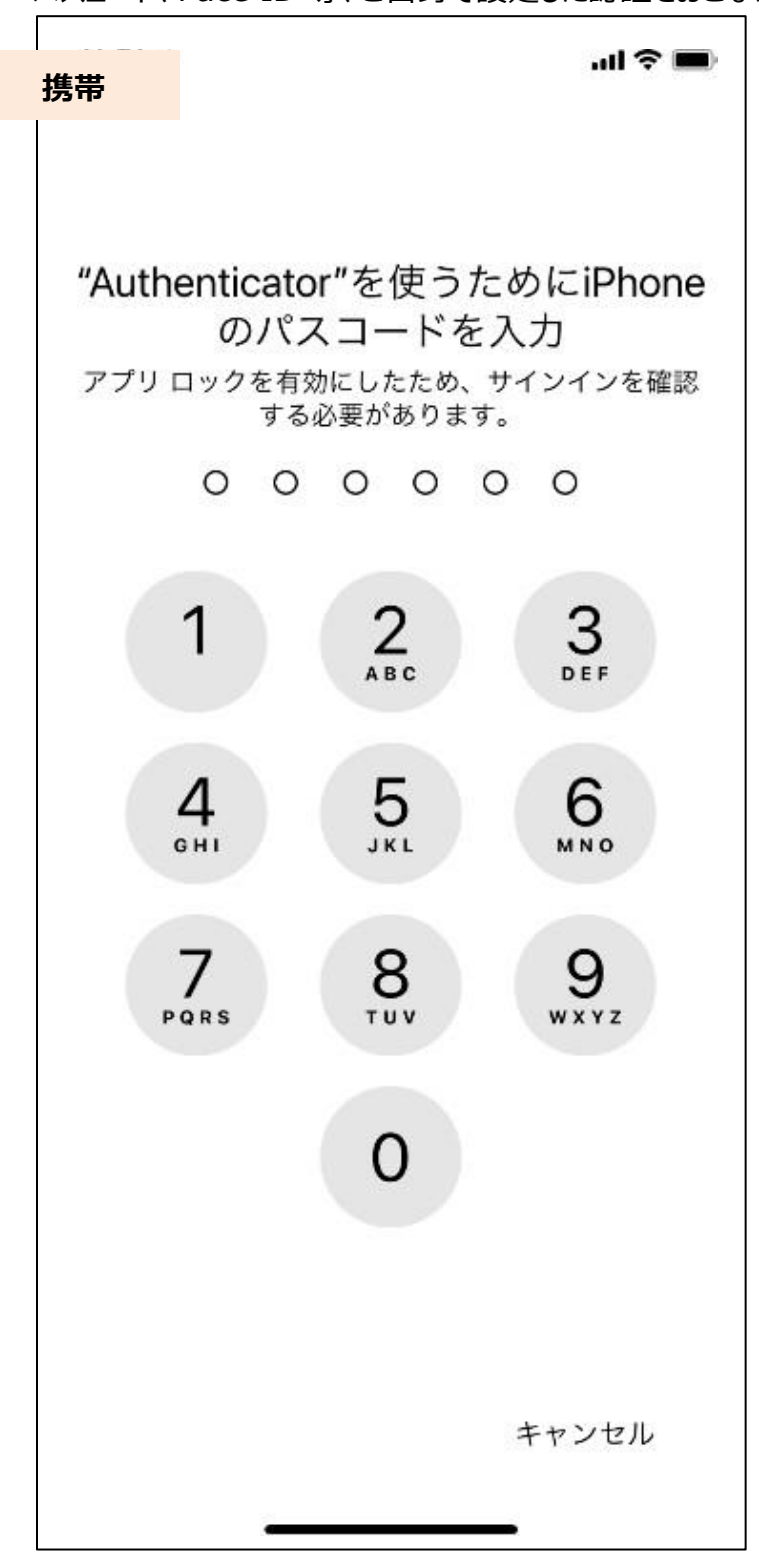

| (18) | 通知が承認されまし | <b>,た</b> 画面になりますので、 | 、 <b>次へ</b> を押します。 |
|------|-----------|----------------------|--------------------|
|------|-----------|----------------------|--------------------|

| Sugiyama |                    |                                   |                         | 1 |
|----------|--------------------|-----------------------------------|-------------------------|---|
| ブラウザ     | アカウ                | フントのセキュ!<br>E明するための次の方法を設定        | リティ保護<br>することがずめられています。 |   |
|          | <b>ויד</b> ע       | 3 <b>のメ</b> ソッド 1: アプリ<br>2<br>電話 | ז<br>א-פגא ע <i>די</i>  |   |
|          | Microsoft Authenti | cator<br>n=ut                     |                         |   |
|          | 別の方法を設定します         |                                   | 戻る次へ                    |   |
|          |                    |                                   |                         |   |
|          |                    |                                   |                         |   |
|          |                    |                                   |                         |   |

(19) 適当な名前を入力し、次へを押します。

※アプリパスワードとは:2 段階認証がサポートされていないアプリやデバイスへのサインイン時に通常のパスワードの代わり に1回だけ入力する、ランダムに生成された長いパスワードです。

| Sugiyama |                                                                        | ? |
|----------|------------------------------------------------------------------------|---|
| ブラウザ     | アカウントのセキュリティ保護<br>組織により、身元を証明するための次の方法を設定することが求められています。                |   |
|          | BlaCより、 身元を証明するための次の方法を設定することが求められています。<br>3 のメソッド 3: アプリ パスワード<br>デブリ |   |
|          |                                                                        |   |

(20) 椙山女学園では アプリ パスワードを使用しないため、そのまま完了を押してください。

| ugiyama |                                                                                                    | ? |
|---------|----------------------------------------------------------------------------------------------------|---|
| ウザ      | アカウントのセキュリティ保護<br>組織により、身元を証明するための次の方法を設定することが求められています。                                                                                                    |   |
|         | addLevel 分子を提明するための人の力法を放足することが未められています。<br>3のメソッド 3: アプリパスワード<br>デプリ 全話 アプリパスワード<br>アプリパスワード<br>アプリパスワードが正常に作成されました。パスワードをクリップボードにコピーし、アプリに貼り付け<br>ます。その後、ここに戻り (穴1) を選択します<br>名詞:<br>AppPassword<br>パスワード:<br>マレッジオペッチャ ①<br>Note: Keep this password in a safe place. It will not be shown again.<br>戻る 完了 |   |
|         | 服職により、 身元を証明するための次の方法を設定することが求められています。<br>3のメソッド 3: アプリパスワード<br>デプリ 全話 アプリパスワード<br>アプリパスワートが正常に作成されました。パスワードをクリップボードにコピーし、アプリに貼り付け<br>ます。その後、ここに戻り 庁ご 1を選択します<br>名師:<br>AppPassword<br>パスワード:<br>正<br>Note: Keep this password in a safe place. It will not be shown again.<br>反                              |   |

(21) 完了を押します。以上でモバイルアプリの設定が完了しました。

| ノフリサ | 組織により、身元を証明するための次の方法を設定することが求められています。                                                                                                    |  |
|------|----------------------------------------------------------------------------------------------------|--|
|      | 300×ソット3:売了<br>0<br>アプリ 電話 アプリパスワード                                                                                                    |  |
|      | 成功                                                                                                    |  |
|      | セキュリティ情報が正常にセットアップされました。(院了)を選択し、サインインを統行します。<br>既定のサインイン方法:                                                                                                    |  |
|      | 電話     (1) (1) (2) (2) (2)     (2)     (2)     (2)     (2)     (2)     (2)     (2)     (2)     (2)     (2)     (2)     (2)     (2)     (2)     (2)     (2)     (2)     (2)     (2)     (2)     (2)     (2)     (2)     (2)     (2)     (2)     (2)     (2)     (2)     (2)     (2)     (2)     (2)     (2)     (2)     (2)     (2)     (2)     (2)     (2)     (2)     (2)     (2)     (2)     (2)     (2)     (2)     (2)     (2)     (2)     (2)     (2)     (2)     (2)     (2)     (2)     (2)     (2)     (2)     (2)     (2)     (2)     (2)     (2)     (2)     (2)     (2)     (2)     (2)     (2)     (2)     (2)     (2)     (2)     (2)     (2)     (2)     (2)     (2)     (2)     (2)     (2)     (2)     (2)     (2)     (2)     (2)     (2)     (2)     (2)     (2)     (2)     (2)     (2)     (2)     (2)     (2)     (2)     (2)     (2)     (2)     (2)     (2)     (2)     (2)     (2)     (2)     (2)     (2)     (2)     (2)     (2)     (2)     (2)     (2)     (2)     (2)     (2)     (2)     (2)     (2)     (2)     (2)     (2)     (2)     (2)     (2)     (2)     (2)     (2)     (2)     (2)     (2)     (2)     (2)     (2)     (2)     (2)     (2)     (2)     (2)     (2)     (2)     (2)     (2)     (2)     (2)     (2)     (2)     (2)     (2)     (2)     (2)     (2)     (2)     (2)     (2)     (2)     (2)     (2)     (2)     (2)     (2)     (2)     (2)     (2)     (2)     (2)     (2)     (2)     (2)     (2)     (2)     (2)     (2)     (2)     (2)     (2)     (2)     (2)     (2)     (2)     (2)     (2)     (2)     (2)     (2)     (2)     (2)     (2)     (2)     (2)     (2)     (2)     (2)     (2)     (2)     (2)     (2)     (2)     (2)     (2)     (2)     (2)     (2)     (2)     (2)     (2)     (2)     (2)     (2)     (2)     (2)     (2)     (2)     (2)     (2)     (2)     (2)     (2)     (2)     (2)     (2)     (2)     (2)     (2)     (2)     (2)     (2)     (2)     (2)     (2)     (2)     (2)     (2)     (2)     (2)     (2)     (2)     (2)     (2)     (2)     (2)     (2)     (2)     (2)     (2)     (2)     (2)     (2)     (2) |  |
|      | アプリパスワード<br>AppPasswerd                                                                                                    |  |
|      | Microsoft Authenticator                                                                                                    |  |
|      | 完了                                                                                                    |  |
|      |                                                                                                    |  |

### 2.2 モバイルアプリ設定後のログイン

(1)ログイン画面で、メールアドレスを入力します。

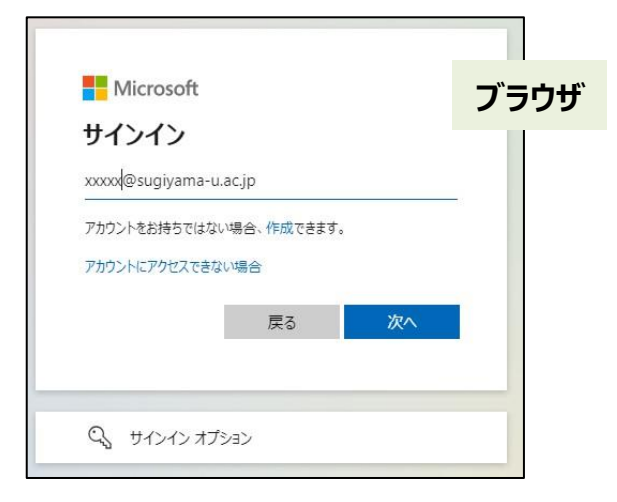

#### (2)パスワードを入力します。

| Sugiyama                  | ブ    | ラウザ |
|---------------------------|------|-----|
| ← shiori@sugiyama-u.ac.jp |      |     |
| パスワードの入力                  |      |     |
| ••••••                    |      |     |
| パスワードを忘れた場合               |      |     |
| ţ                         | オンイン |     |
|                           |      |     |

(3)アプリ認証を求める画面になります。

| с ·                                            |     |     |
|------------------------------------------------|-----|-----|
| Sugiyama                                       |     | ラウザ |
| shiori@sugiyama-u.ac.jp                        |     | 1   |
| サインイン要求を承認                                     |     |     |
| Authenticator アプリを開き、表示されている番組<br>力してサインインします。 | 号を入 |     |
| 91                                             |     |     |
| アプリに数字が表示されませんか? 最新バージョンにアッ<br>ードしてください。       | プグレ |     |
| Microsoft Authenticator アプリを現在使用できません          |     |     |
| 詳細情報                                           |     |     |

(4) Authenticator アプリに通知が来るため、入力画面に数字2ケタを入力し、はいをタップします。

※2 ケタの数字を選択するパターンもあります。

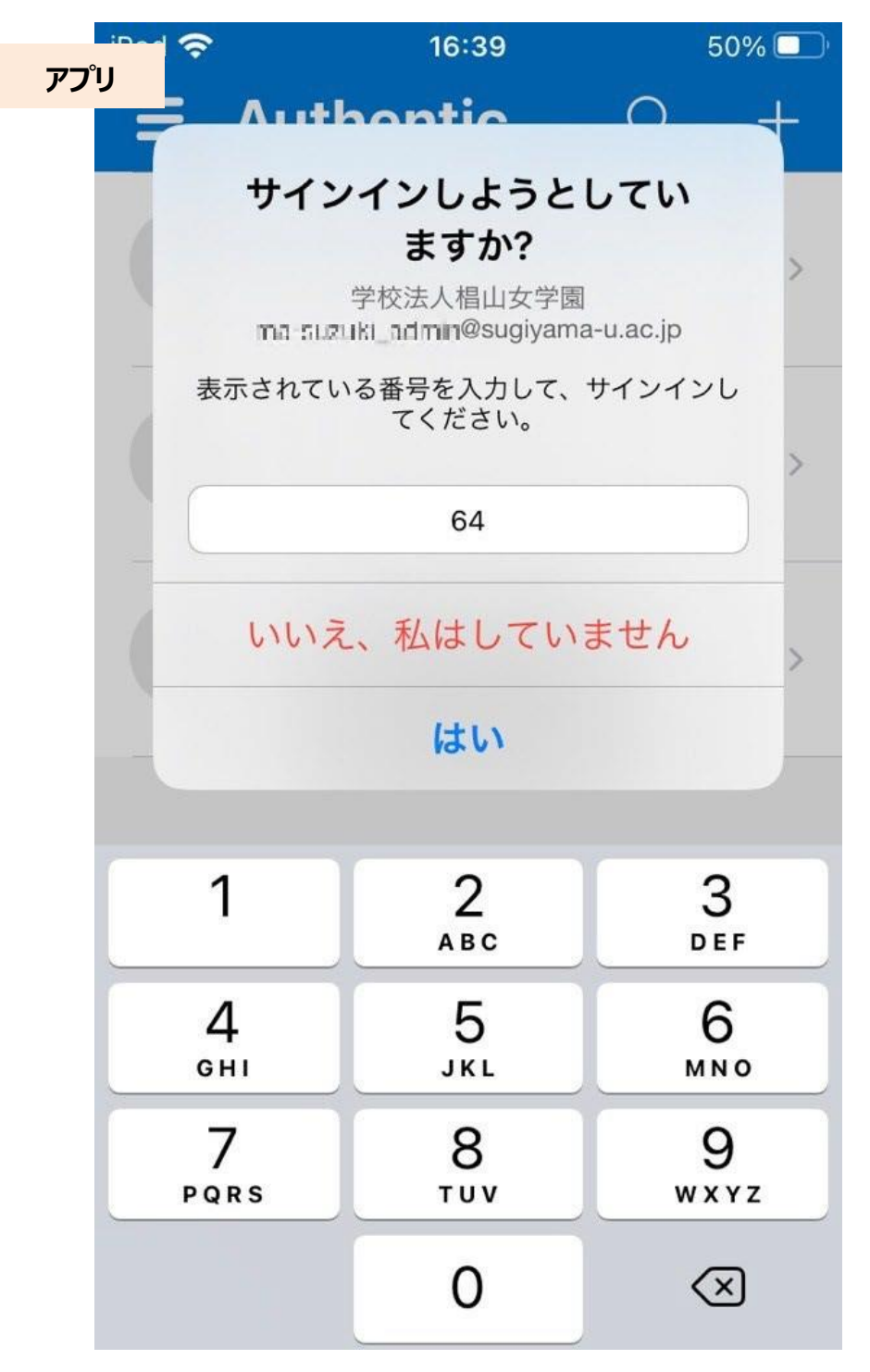

(5)スマートフォンの認証が必要です。

端末パスコード、Face ID 等、ご自身で設定した認証をおこなってください。

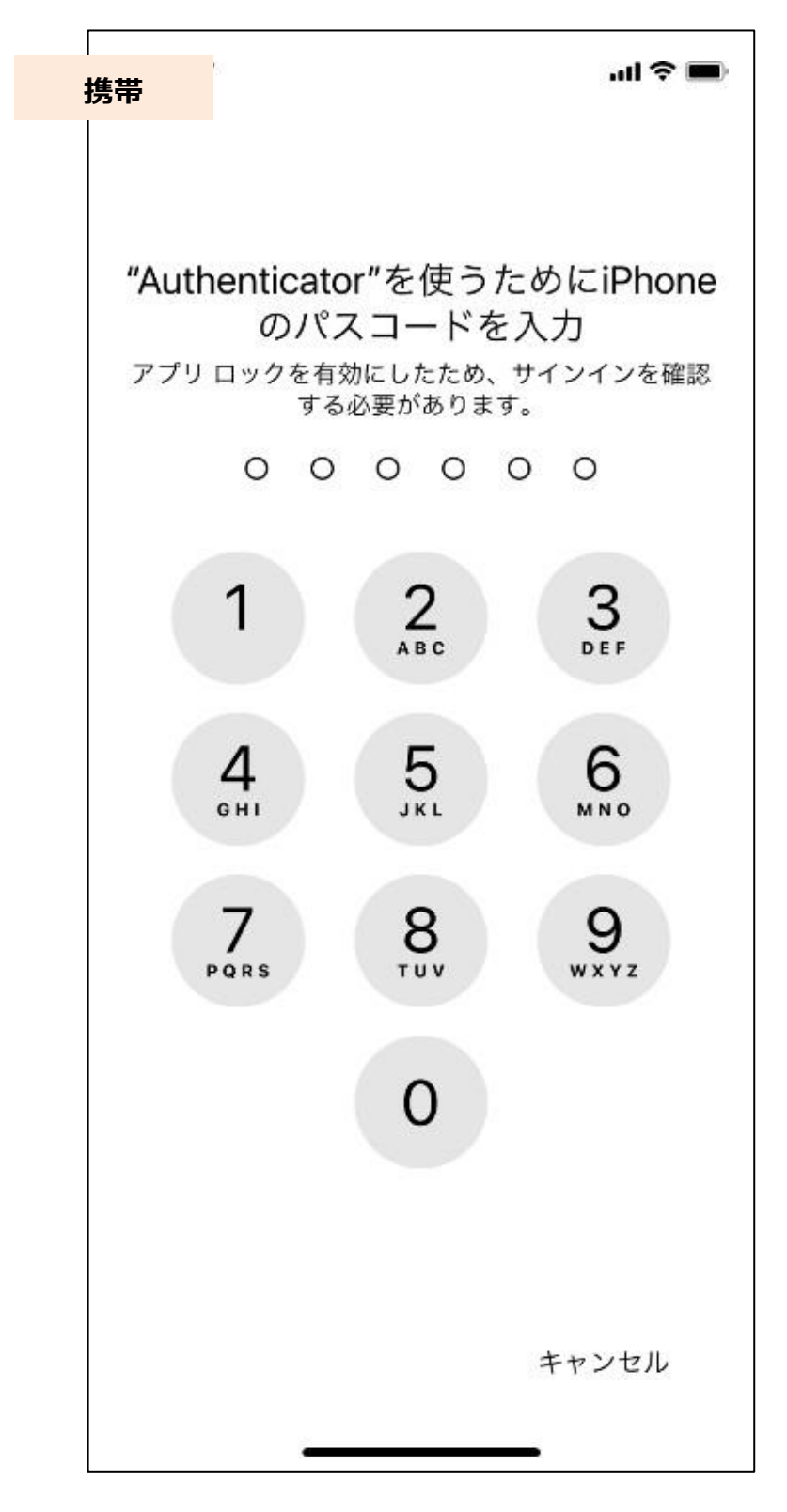

### (6) ログイン完了となります。

| = +++#° | https://           | +                    |                 |                                   |                                  | <b>A</b>      | d G            | - Interior |   |    |
|---------|--------------------|----------------------|-----------------|-----------------------------------|----------------------------------|---------------|----------------|------------|---|----|
| ラウリ     | giyama             | Office 365           | P推制             |                                   |                                  |               |                | 0          | ? | Ģ  |
| n I     | おはよう               | ございます                | 6               |                                   |                                  | Office (1)    | 1521-          | n -        |   |    |
| ۲       | 報近使った              | 77-71 ESA            | 前分 前分と共有        | 注目度の高いファイル                        |                                  | <b>T</b> -194 | 70-10          | tmc.       |   |    |
| 4       |                    |                      |                 |                                   |                                  |               |                |            |   |    |
| 4       |                    |                      |                 | -                                 |                                  |               |                |            |   |    |
| 4       |                    |                      |                 | 1 A.                              | •                                |               |                |            |   |    |
| -       |                    |                      |                 |                                   |                                  |               |                |            |   |    |
| •       |                    |                      | 醸近使っ7           | と Office のオンライン<br>せん             | ドキュメントはありま                       |               |                |            |   |    |
| đi      |                    |                      | 他のユーザー。<br>トモウル | と利利して非同作業しましょう。<br>するか、ここにドラッグして7 | 、開始するこは、新成ドキュメン<br>「ップロードして開きます。 |               |                |            |   |    |
| •       |                    |                      |                 | 予 アップロードして聞く                      | Bistorin ME                      |               |                |            |   |    |
| 46      |                    |                      |                 |                                   |                                  |               |                |            |   |    |
| -       | OneDrive<br>総合使用した | フォルター                |                 |                                   |                                  |               |                |            |   |    |
|         |                    |                      |                 |                                   |                                  |               |                |            |   |    |
| 68      |                    | 最近使った<br>DivDrive にど | フォルダーはあ         | うりません<br>いたフォルダーの一覧がここに           | BRADET.                          |               | and the second |            |   | e. |

電話設定の画面が表示されず、アプリパスワードの設定画面へ移動した場合は、「2.62段階目の認証方式を追加する」を参照し、電話による2段階 認証の追加設定をお願いします。

# 2.3 2 段階目の認証方式を追加する

認証方法を複数、利用者自身で追加することが可能です。

#### 2.3.1 認証方式を追加

(1) Microsoft365 にログインした状態で、アカウントを表示を押します。 アカウントを表示は、以下図では右上の〇で囲まれた人影をクリックしてください。 ご自身の写真を設定済みの場合は、写真をクリックすることになります。

| Microsoft 365   | ● 検索  | <b>₽</b> @ ? (∅)                                             |
|-----------------|-------|--------------------------------------------------------------|
|                 |       | 学校法人椙山女学園 サインアウト                                             |
| Microsoft 365 / | へようこそ | 相山 華子<br>xxxxx@sugiyama-u.ac.jp<br>アカウントを表示<br>Office プロファイル |

左メニューからセキュリティ情報を選択します。

| mysignins.n    | nicrosoft.com/security-info                                              |                    |       | Gg |
|----------------|--------------------------------------------------------------------------|--------------------|-------|----|
| フラワザ」」ma   自分の | ウサインイン 🗸                                                                 |                    |       |    |
|                | セキュリティ情報<br>これは、ご自分のアカウントへのサインイ?                                         | ンやパスワードの再設定に使用する方法 | इल्ड. |    |
|                | 既定のサインイン方法: Microsoft Authentic                                          | ator - 通知 変更       |       |    |
| Q パスワード        | 十 サインイン方法の追加                                                             |                    |       |    |
| ◎ 組織           | €_ 電話                                                                    | +81 08011112222    | 変更    | 削除 |
| 合 設定およびプライバシー  | <ul> <li>Microsoft Authenticator</li> <li>多要素認証 (MFA) をプッシュする</li> </ul> | sugiyama Ø iPhone  |       | 削除 |

(2)サイン方法の追加を押すると、選択画面になります。追加したい認証方法を選択します。

|    | + +                                     | トインノンテ      | -›፡ት ጥነዕ ትበ  |        |
|----|-----------------------------------------|-------------|--------------|--------|
| ブラ | ヮ゚゚゚゚゚゚゚゚゚゚゚゚゚゚゚゚゚゚゚゚゚゚゚゚゚゚゚゚゚゚゚゚゚゚゚゚゚゚ | 話           | 方法を追加します     | ×      |
|    |                                         | パフロード       | どの方法を使用しますか? |        |
|    |                                         |             | 方法を選択します     | $\sim$ |
|    | ð                                       | Microsoft A | 認証アプリ        |        |
|    | Ø                                       | 多要素認証       | 代替の電話        |        |
|    | デバイ                                     | スを紛失し       | 電子メール        |        |
|    |                                         |             | アプリパスワード     |        |
|    |                                         |             | 会社電話         |        |

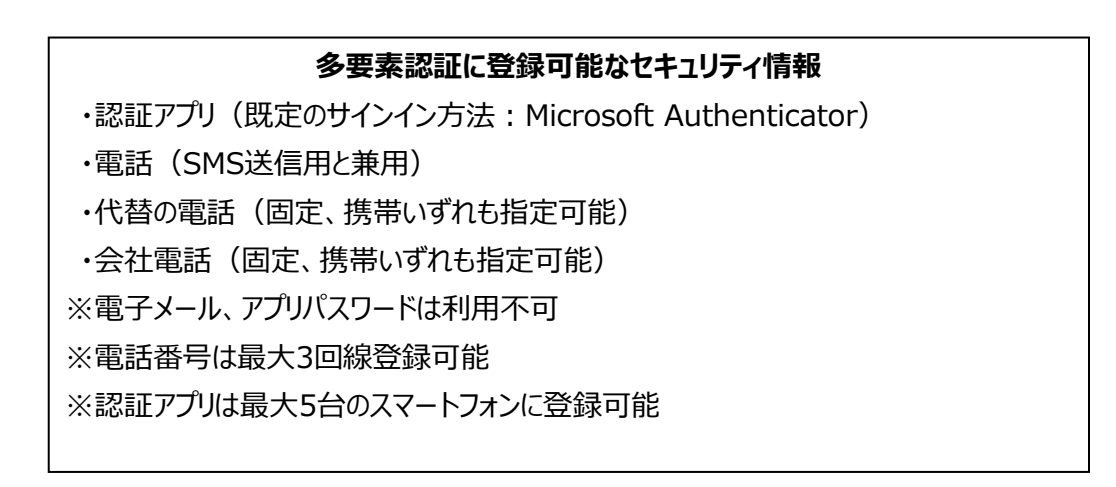

#### 2.3.2 最優先の認証方式で認証に失敗した場合

(1) 上記のように複数方式を設定して、最優先の認証方式として Authenticator を設定したとします。 この際、Authenticator 上に届いた承認要求を放置し、時間切れで拒否させた際はとき、ブラウザ上では 以下のように表示されます。

| shiori@sugiyama-u.ac.jp                        |                                      |
|------------------------------------------------|--------------------------------------|
| お客様からの返信<br>た                                  | 言がありませんでし                            |
| お使いの Microsoft Authe<br>が送られましたが、時間内に<br>詳細の表示 | nticator アプリに本人確認要す<br>操作が行われませんでした。 |
| Microsoft Authenticator                        | アプリにもう一度要求を送信する                      |
| 問題が発生した場合                                      | Ĩ                                    |
| 代わりに、Microsoft アカウン<br>からセキュリティ コードを入力         | ントまたは Authenticator アプリ<br>してください。   |
| すぐにアプリを使うことができな<br>入手してください。                   | い場合は、他の方法でコードを                       |
| 詳細情報                                           |                                      |

(2)他の方法でコードを入手してくださいを押すると、以下の表示になります。

+XX XXXXXXXX94 に SMS を送信を選択すれば、設定済みのショートメールを用いた認証で 2 段階

認証を通過できます。

| Sugi                                | Sugiyama                                   |  |  |  |  |
|-------------------------------------|--------------------------------------------|--|--|--|--|
| shiori@sugiyama-u.ac.jp<br>ID を確認する |                                            |  |  |  |  |
| 9                                   | Microsoft Authenticator アブリで要求を承認<br>する    |  |  |  |  |
| 123                                 | 確認コードを使用する                                 |  |  |  |  |
| $\square$                           | +XX XXXXXXXXXXXXXXXXXXXXXXXXXXXXXXXXXX     |  |  |  |  |
| $\mathscr{C}_{\mathbb{K}}$          | +XX XXXXXXXXX08 に電話をかける                    |  |  |  |  |
| 詳細情報<br>お客様の確<br>確認ください             | 認方法は最新ですか? https://aka.ms/mfasetup でご<br>^ |  |  |  |  |
|                                     | キャンセル                                      |  |  |  |  |

### 2.3.3 複数端末での Authenticator アプリの利用方法

スマートフォンを複数持っている場合は、Authenticatorを複数のスマートフォン追加し、認証に利用することが可能です。

このようにすると、2 つの端末に同時に承認要求が表示されます。

何れかのスマートフォンで、承認をおこなってください。

| ← → C ■ mysign | ins microsoft.com/actually-info |                        | 14 A   | S 2-56at |   |
|----------------|---------------------------------|------------------------|--------|----------|---|
| 自分のサインイン~      |                                 |                        |        | ?        | 8 |
| R me           | セキュリティ情報                        |                        |        |          |   |
| 月」セキュリティ情報     | これは、ご自分のアカウントへのサイン              | インやパスワードの再設定に使用する方法です。 |        |          |   |
| क्षि साम       | 間定のサインイン方法: Microsoft Authe     | mticator - 通知 皇史       |        |          |   |
| ■ デバイス         | + กลอสม                         |                        |        |          |   |
| 合 プライバシー       | C au                            | +81 9056272794         | <br>em |          |   |
|                |                                 | 初時のアプリケーションパスワード2回り回り。 | arta   |          |   |
|                | ô Microsoft Authenticator       | Where X                | . 909  |          |   |
|                | Microsoft Authenticator         |                        | 80.00  |          |   |